# 中国科学院国家科学图书馆

## "随易通"系统

# 用户详细操作指南

2014年1月20日

## 指南目录:

| 用户详细操作指南                 | . 1 |
|--------------------------|-----|
| 1. 新随易通系统(VPN)用户登陆入口     | .3  |
| 2. 新随易通系统的统一认证入口         | . 4 |
| 3. KEY 驱动安装              | . 5 |
| 3.1. (旧)Ekey 驱动安装        | . 5 |
| 3.2. (新)USBkey 驱动安装      | 11  |
| 3.3. 检查系统是否能认到 KEY 中的证书1 | 13  |
| 4. 用户主界面1                | 13  |
| 5. 修改密码1                 | 14  |

本指南说明示例的操作环境均为:win7+IE9;

#### 1. 新随易通系统(VPN)用户登陆入口

用户登陆的 URL 为:<u>https://ras.csdl.ac.cn</u>。界面如下图:

| 文件(E) 编辑(E) 查看(V) 改革共同 | D1/por/login_psw.csp の<br>A) 工具① 帮助任)                                      | - ◎ 迂市樹漠 C × 🥌 124.16.154.201 ×                             | ALLON A B                                                                | <u>በ</u> በ ሰ በ ወ           |
|------------------------|----------------------------------------------------------------------------|-------------------------------------------------------------|--------------------------------------------------------------------------|----------------------------|
|                        | 科学院国家科学图书馆<br>NAL SCIENCE LIBRARY,CAS                                      | 随易通                                                         |                                                                          | 1988) <sup>(</sup>         |
|                        |                                                                            |                                                             | 随易通登录                                                                    |                            |
|                        | ●随易通能为您做什么                                                                 |                                                             | 未插入key                                                                   |                            |
|                        | 世家里、世州也、世子以是中,.<br>数据库。                                                    | severtw , end mynger grup op hunden                         | A 用户名:                                                                   | NUMBER OF STREET OF STREET |
|                        | <ul> <li>我们的用户</li> <li>中国科学院各个研究所,包括研</li> </ul>                          | 充人员、工作人员、研究生等。                                              | <b>き</b> 商 商                                                             |                            |
|                        | <ul> <li>如何注册成为随易道<br/>您可以到所在研究所图书馆管理<br/>安全的方式告知您个人的使用账<br/>载。</li> </ul> | ●的用户 ? 员处要取用户注册来登记,管理员为您先成注册后会以<br>号和密码。用户注册表也可以从CSDL随局遭网站下 | 登录                                                                       |                            |
|                        |                                                                            |                                                             | ① 如果您是KEV用户,请登录前标好KEV。<br>使用后拔出,并妥善保管,谢谢!                                |                            |
|                        | 下载资源<br>王士////////////////////////////////////                             | 关于随易通                                                       | 中国科学院国家科学图书馆 版权所有 2003-2004                                              |                            |
|                        | F-TUberlegal1+<br>下載安装USB_KEY导入控件<br>下載安装USB-Key驱动                         | 四77週10月時80歳年<br>随島連升連单位<br>随島通使用常见问题                        | 电活:+86-010-82629002<br>传真:+86-010-82629002<br>思二部(4-codi@mail.las.co.co. |                            |
|                        | 下载svpntool工具<br>下载安装Ekey管理器工具<br>下载安装Ekey驱动(winxp&win7)                    |                                                             | - 2 3 BLLLOCKIG LINUNGSOCCII                                             | - 50:                      |

注1:新随易通系统通过"https://"加密协议链接,所以出现下图情况,请点击"继续浏览

此网站(不推荐)"链接,继续。

| 文件(F) | 编辑(E) 查看(V) 收藏夹(A) 工具(T) 帮助(H)                        |
|-------|-------------------------------------------------------|
| 8     | 此网站的安全证书有问题。                                          |
|       | 此网站出具的安全证书不是由受信任的证书颁发机构颁发的。<br>此网站出具的安全证书是为其他网站地址颁发的。 |
|       | 安全证书问题可能显示试图欺骗您或截获您向服务器发送的数据。                         |
|       | 建议关闭此网页,并且不要继续浏览该网站。                                  |
|       | 🧭 单击此处关闭该网页。                                          |
|       | 😵 继续浏览此网站(不推荐)。                                       |
|       | ● 详细信息 点击"此处"继续                                       |
|       |                                                       |

注 2: 插拔 key 时,系统会提示,如下图所示。

**注 3:**系统用户迁移时,用户密码是无法迁移的,因此,新系统中老用户密码统一初始 化为 las11111(新系统要求密码格式为:至少 8 位,并包含一位"字母"和"数字")。请用户 登录后,及时修改。 **注 4:**目前,新随易通系统支持三种 KEY,分别是:院统一认证系统的 USBKEY、新随易通系统的 USBKEY 和老随易通系统的 EKEY。每种 KEY 的驱动不一样,本站提供后两种 KEY 的驱动下载(驱动安装步骤详见 3 小节),如下图。

|                                                                                                    | 1 1 1 1 1 1 1 1 1 1 1 1 1 1 1 1 1 1 1                                                                                                    |                                                                                                    |
|----------------------------------------------------------------------------------------------------|----------------------------------------------------------------------------------------------------|----------------------------------------------------------------------------------------------------|
| 文件内 解糊: 建酸: 建酸: 改建块(A) 工具(I) 和热(H)       単面         「「」 中国科学院国家科学图书馆<br>NATIONAL SCIENCE LIBRARY,CAS       随易通         ● 協易通能方您做什么?                                                                                                    | < 🔄 🖉 https://ras.csdl.ac.cn/por/login_psw.csp の 🛛 🖉 ごお指误 図 C X 👔                                                                                                    | 🍯 csdl.ac.cn 🛛 🗙 🖌                                                                                    |
| DE      DE      DE      DE      DE      DE      DE      DE      DE      DE      DE      DE      DE      DE      DE      DE      DE      DE      DE      DE      DE      DE      DE      DE      DE      DE     DE     DE     DE | 文件(F) 编辑(E) 查看(V) 收藏夹(A) 工具(T) 帮助(H)                                                                                                    |                                                                                                    |
| ・ 施易通能为您做什么?<br>定率里 在外线。在会议途中,只要您能上网,就可登录随影通他用CSDL开通的网络<br>发展。. ・ 打印的用户<br>一般解某解释合作研究所,但此 ・ 如何注册成为随植、学用户初始密码、<br>少可以则所在研究所强相缩、<br>学生的方式常知论个人的使用思想和 · 由户初始密码: · 由户初始密码: · 由户初始密码: · 由户初始密码: · 由用·初始密码: · 由用·初始密码: · 由用·初始密码: · · · · · · · · · · · · · · · · · · ·                                                                                                    | 中国科学院国家科学图书馆<br>NATIONAL SCIENCE LIBRARY,CAS 随易通                                                                                                    | 輕助 -                                                                                                  |
| 新 USBkey 驱动                                                                                                    | <ul> <li>随易通能为您做什么?<br/>在室里、在外线、在会议途中,只要您能上网,就可登录随最通使用CSDL开通的网络<br/>波馬车。</li> <li>我们的用户<br/>中国科学院各个研究所,也好</li> <li>如何注册成为随机</li> <li>它如何注册成为随机</li> <li>它们以例在研究所面前像<br/>您可以到所在研究所面前像<br/>安全的方式常知您个人的使用账号码</li> <li>① 用户初始密码:</li> </ul> | 随易通登录<br>(大調入key<br>人用户名:<br>を 弱:<br>KEY 状态<br>登录<br>登录<br>① 如果惣星KEY用户,请登录前额分KEY,<br>使用后按当,并或高保管,谢谢!  |
| トロックロックレート<br>下戦空襲化を必認う (winxp&win7)<br>下戦田中区中の                                                                                                    | 新 USBkey 驱 初<br>下販売業USB-Key 認 力<br>ド販売業USB-Key 認 か<br>ト<br>新数のpriod 1月<br>下販売業USB-Key 認 (winxp&xwin7)<br>下販売業USB-Key 認 (winxp&xwin7)<br>下販売業USB-Key 認 (winxp&xwin7)                                                                     | 中国科学院国家科学图书馆 版权所有意2003-2004<br>电话:+86-010-82629002<br>传真:+86-010-82629002<br>电子邮件:csdl@mail.las.ac.cn |

## 2. 新随易通系统的统一认证入口

| <ul> <li></li></ul> | D1/por/login_psw.csp の<br>A) 工具① 帮助(H)                                                                                                    | ◆ Q 证书描述 C × 2010 × 2011 × 20110 × 20110 × 20110 × 20110 × 20110000000000 | IN ANY IS IN                                                                                                   |    |
|---------------------|----------------------------------------------------------------------------------------------------|----------------------------------------------------------------------------------------------------|----------------------------------------------------------------------------------------------------|----|
| Li可 中国<br>NATIO     | 科学院国家科学图书馆<br>NAL SCIENCE LIBRARY,CAS                                                                                                    | <b>1</b> 随易通<br>5                                                                                                    |                                                                                                    | 整数 |
|                     | <ul> <li>随易通能为您做什么<br/>在家里在外地。在会议途中,<br/>数据库。</li> <li>我们的用户<br/>中国科学院會个研究所,包括研</li> <li>如何注册成为随易词<br/>您可以到你在研究所画书馆管理<br/>安全的方式语知您个人的佛用账<br/>载。</li> </ul> | 么?<br>只要忽能上网,就可登录隐局通使用CSDL开直的网络<br>究人员、工作人员、研究生等。<br>鱼的用户?<br>员论笔和用户注册表登记,管理员为您完成注册后会以<br>号印密码,用户注册表也可以从CSDL隐意通网站下<br>院统一                                                                                                    | 随易通登录<br>メ組入key<br>久用产名:<br>支密研:<br>登录<br>・<br>ひ、<br>で、<br>たて、<br>たて、<br>たて、<br>たて、<br>たて、<br>たて、<br>たて、<br>たて |    |
|                     | <b>下戦突激</b><br>手动突接USB_KEV号入控件<br>下戦突接USB-Key函动<br>下戦空疾地SB-Key函动<br>下戦空疾地SP-G管理離工員<br>下戦空疾地SP-G管理離工員<br>下戦空疾地SP-G管理館工員                                     | 关于能易通<br>已开通的网络数据库<br>随局通行通单位<br>随畅通使用常见问题                                                                                                    | 中国科学院国家科学習市培 版权所有◎2003-2004<br>电話+86-010-82626002<br>(検算+86-010-82626002<br>电子邮件:csdl@mail.las.ac.cn           |    |

#### 3. KEY 驱动安装

#### 3.1. (旧) Ekey 驱动安装

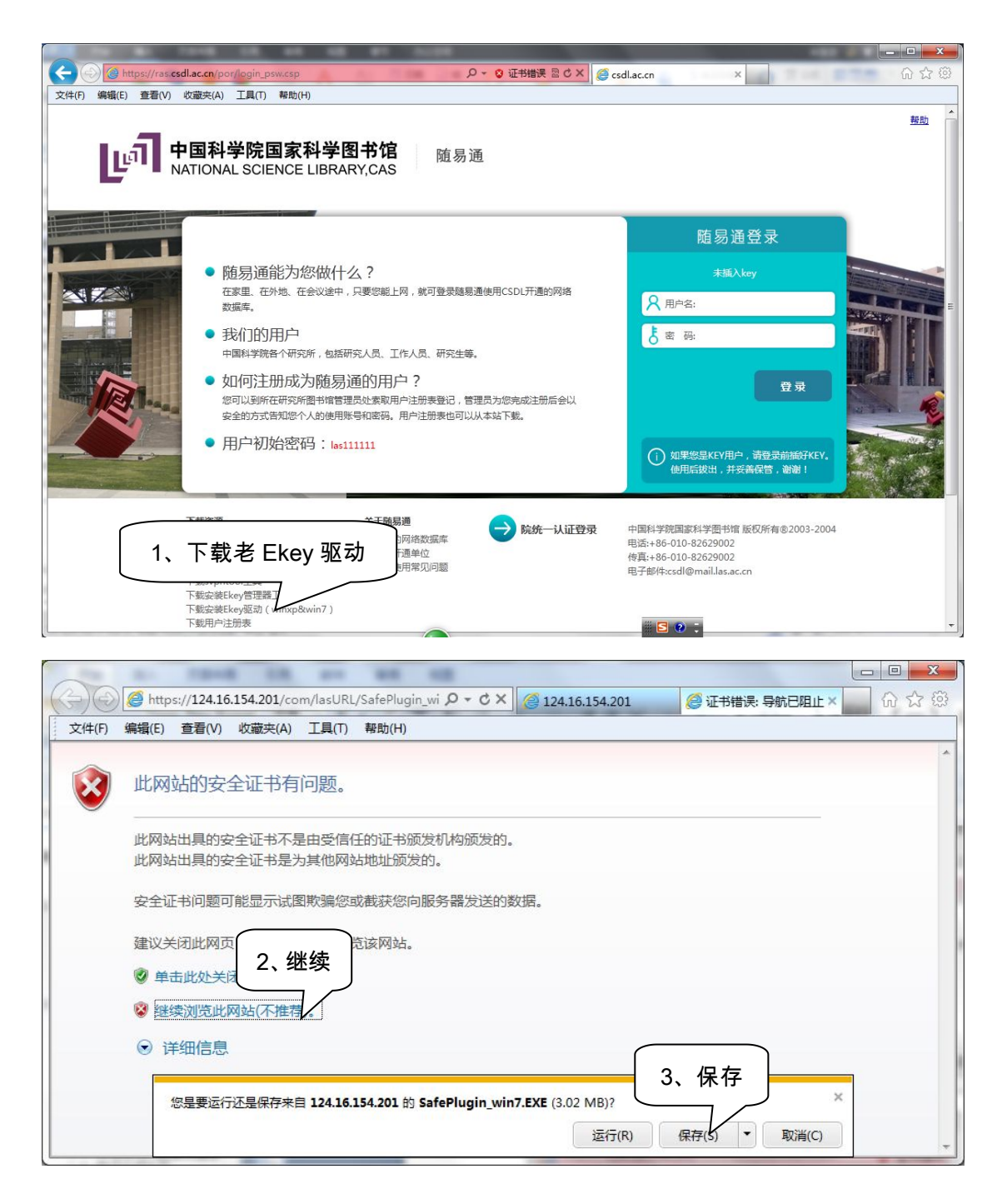

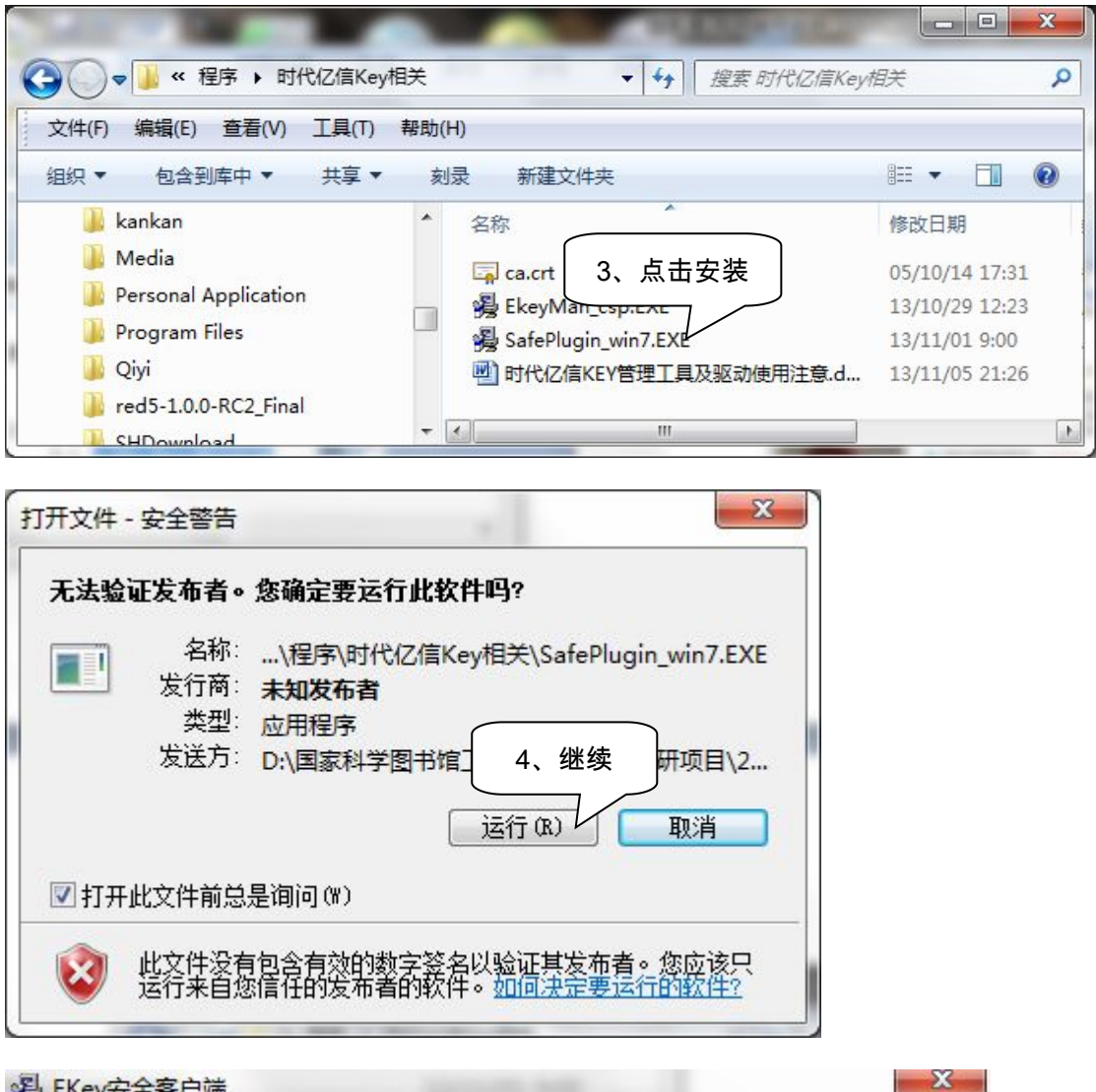

《 EKey安全客户端

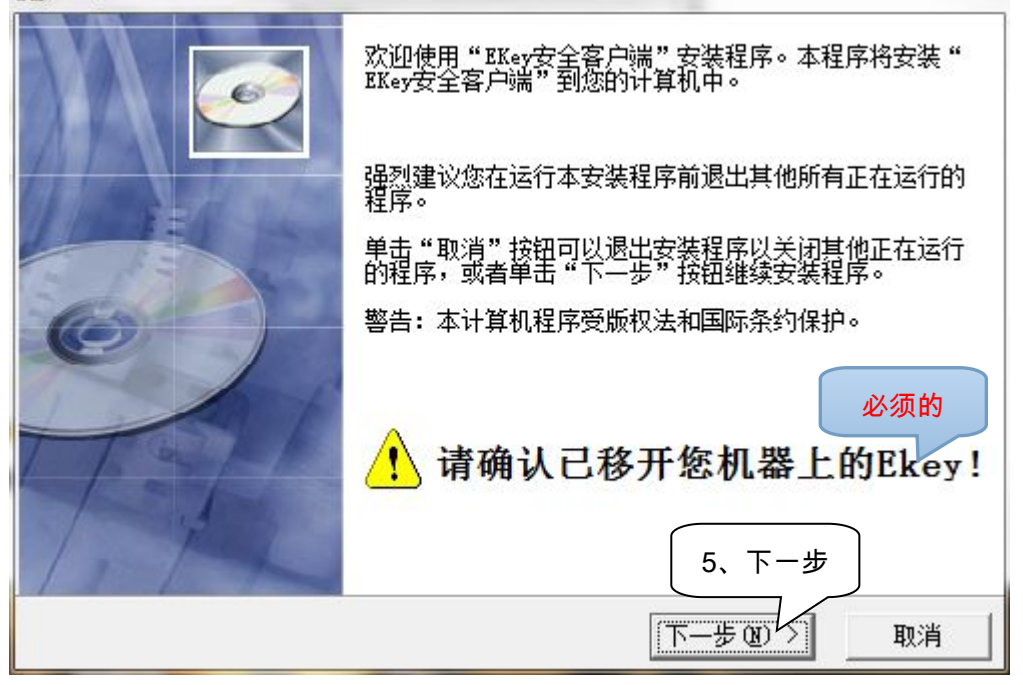

| 请选择目标目录                               |                     |
|---------------------------------------|---------------------|
| 本安装程序将安装"EKey安全客户。                    | 耑"到下边的目录中。          |
| 若想安装到不同的目录,请单击"淡                      | 刘览"按钮,并选择另外的目录。     |
| 你可以选择"取消"按钮退出安准和                      | 程序从而不安奘"RKev安全客户端"。 |
|                                       |                     |
| ┌目标目录────                             |                     |
| - 目标目录<br>C:\Program Files\SafePlugin | 浏览 &)               |
| - 目标目录<br>C:\Program Files\SafePlugin | 浏览 &)<br>6、下一步      |

| 走择程序管理器组                                                                                                    |              | 6        |
|----------------------------------------------------------------------------------------------------|--------------|----------|
| 请输入要添加"EKey安全客户端"                                                                                                | 图标的程序管理器组名称: |          |
| Ekey安全各戸端<br> 260安全市心                                                                                            |              |          |
| 360杀毒<br>365日历客户端                                                                                                |              | <u>í</u> |
| Accessories<br>Administrative Tools<br>Adobe                                                                     |              |          |
| Altova MissionKit 2013<br>AnyBizSoft PDF to PowerPoint<br>Apache Tomcat 6.0 Tomcat6<br>Apache Tomcat 7.0 Tomcat7 |              | -        |
|                                                                                                    | 7、下          | 一步       |
|                                                                                                    |              |          |

| 开始安装                                                    |                       | 6          |
|---------------------------------------------------------|-----------------------|------------|
| 现在准备安装"EKey安全客户端"。<br>点击"下一步"按钮开始安装或点击                  | "上一步"按钮重新输入安装信则       | <u>쾨</u> • |
|                                                         |                       |            |
|                                                         | 8、下一步<br>〈上一步®)下一步®)〉 | ;<br>      |
| y安全客户端                                                  |                       |            |
| E在安装                                                    |                       | C          |
|                                                         |                       |            |
| ヨ 則 文 叶<br>正在复制 文件:<br>C:\Windows\system32\XCSP32RS.dll |                       |            |
|                                                         |                       |            |
| 所有文件                                                    |                       |            |
| 剩余时间 0分 1秒                                              |                       |            |
|                                                         |                       |            |
|                                                         |                       |            |

| ▲ 安装 - 明华Pcsc驱动 V5.02                     |                                                                                             |          |
|-------------------------------------------|---------------------------------------------------------------------------------------------|----------|
| Y AND AND AND AND AND AND AND AND AND AND | <b>欢迎使用 明华Pcsc驱动 V</b><br>現在将安装 明华Pcsc驱动 V5.02 到您<br>推荐您在继续安装前关闭所有其它应用<br>单击"下一步"继续,或单击"取消" | 5.02 安装向 |
|                                           | 下一步 00)                                                                                     | 取消       |
| ▲ 安装 - 明华Pcsc驱动 V5.02                     |                                                                                             |          |
| <b>正在安装</b><br>安装程序正在安装 明华F               | °csc驱动 V5.02 到您的电脑中,请等待                                                                     | •        |
|                                           |                                                                                             |          |
| 驱动的安装可能需要几分                               | 钟,请耐心等待!                                                                                    |          |
|                                           |                                                                                             |          |
|                                           |                                                                                             |          |
|                                           |                                                                                             |          |
| 明华澳汉 ———————————————————————————————————— |                                                                                             |          |
|                                           |                                                                                             | [ 取消 ]   |

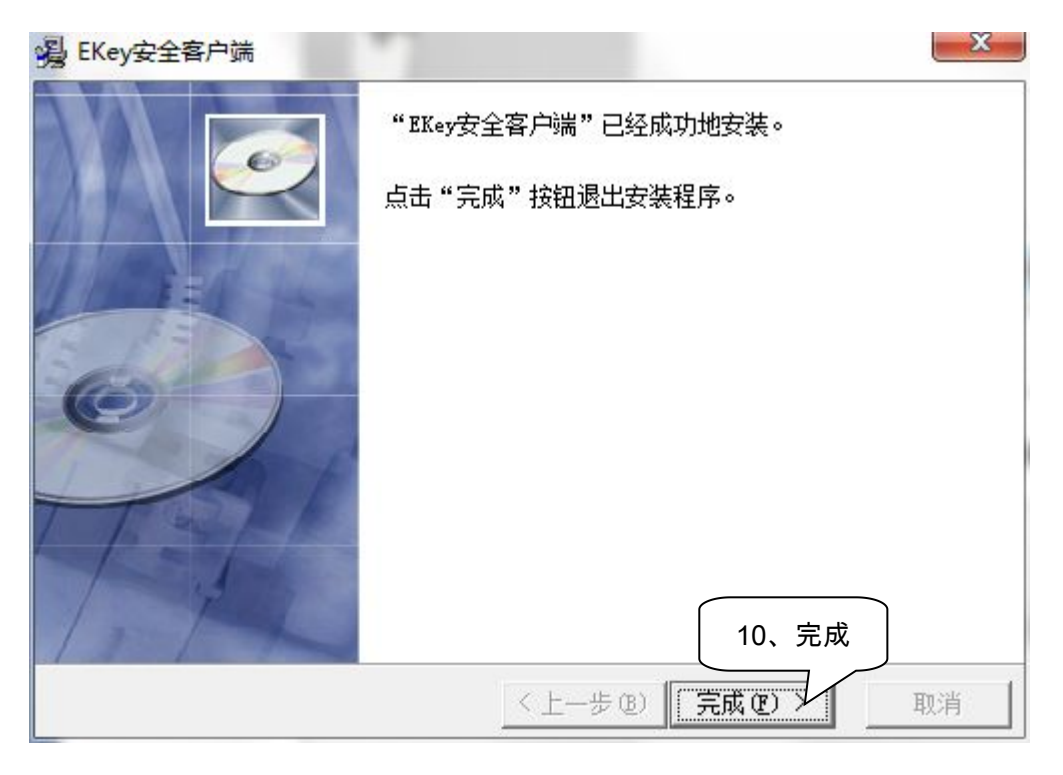

| 安装                               | X                          |
|----------------------------------|----------------------------|
| <u>必须重新启动系统以</u> 完<br>11、重启机器,生效 | 孤安装。点击"确<br>点击"取消"<br>效 )。 |
| 确定                               |                            |

#### 3.2. (新) USBkey 驱动安装

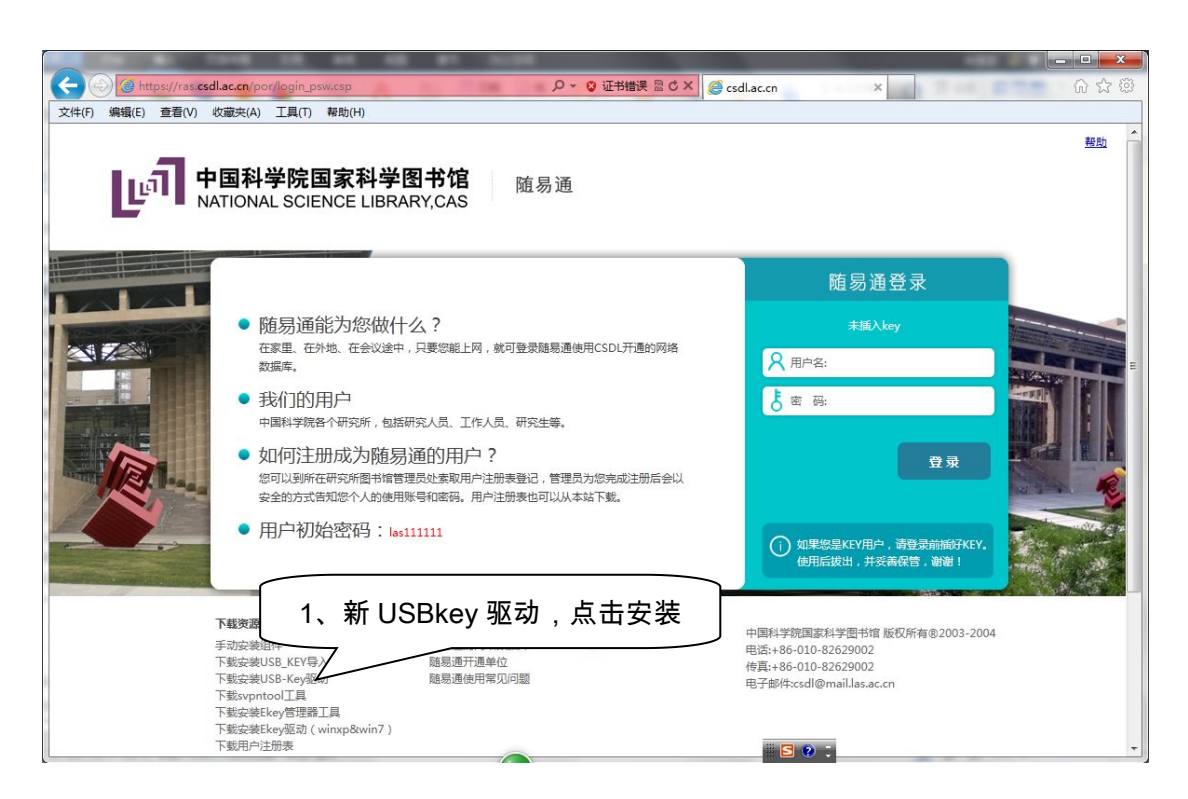

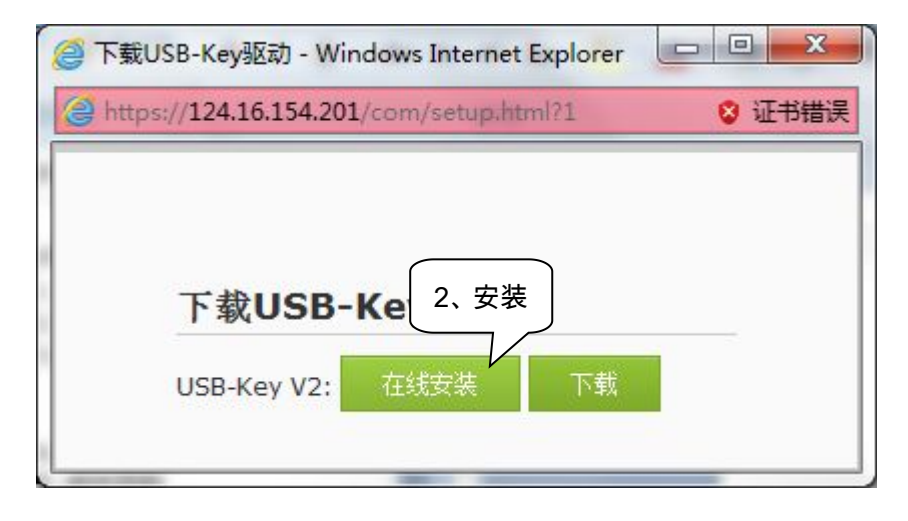

| 😂 Sangfor   | USB-Key驱动在线安                               | 装 - Windows Inter        |         |
|-------------|--------------------------------------------|--------------------------|---------|
| A https://i | 24.16.154.201                              | dkeyv2Install.html       | 😵 证书错误  |
|             | <mark>USB-K</mark><br>正在下载<br><b>提示:如果</b> | ey v2在线安装<br>你不能正常浏览该页,请 | 确信你的浏览器 |

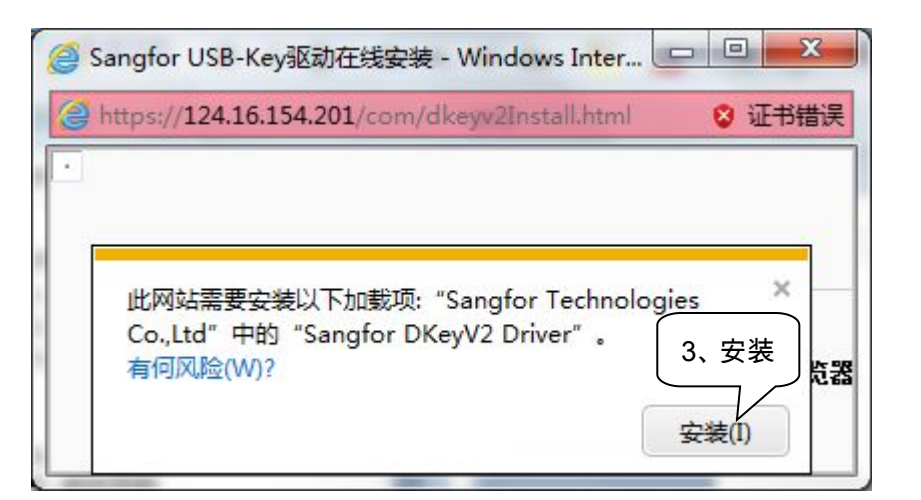

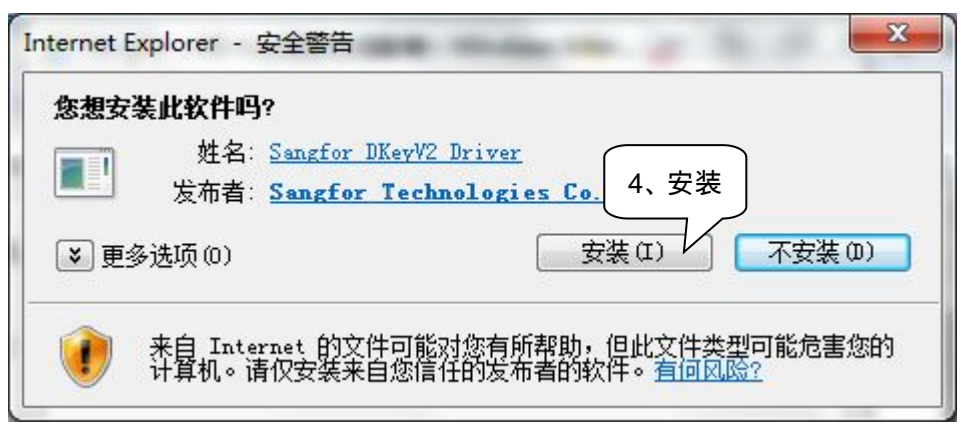

| nfirm |                                                                             |
|-------|-----------------------------------------------------------------------------|
| ?     | To complete the installation of DKeyInst, Setup must restart your computer. |
|       | Would you like to restart now?<br>5、重启机器,完成安装                               |
|       | 是(Y) 否(N)                                                                   |

| Sangfor US | B-Key驱动在线安装 - Windows Inter<br>1.16.154.201/com/dkeyv2Install.html | <ul> <li>□ ×</li> <li>※ 证书错误</li> </ul> |
|------------|--------------------------------------------------------------------|-----------------------------------------|
|            | USB-Key v2在线安装<br>USB-Key v2驱动程序安装成功!                              |                                         |
|            | 关闭                                                                 |                                         |

3.3. 检查系统是否能认到 KEY 中的证书

| 2、Internet 选项  ⊻ | ロロ 23<br>ク・ c × 図 百度-下, 你就知道 × |
|------------------|--------------------------------|
|                  |                                |
| <br>确定<br>       | (应用 (A))                       |

#### 4. 用户主界面

**重要说明(了解即可,不影响使用):**由于,原随易通系统的用户认证方式与新系统的 用户认证方式差别较大,为保证系统稳定,没有(公司也不建议)对用户认证方式做彻底的 定制和二次开发,所以,基于深信服 vpn 的新随易通系统的用户管理与原系统有很大不同。

在新随易通系统中,根据用户使用时是否插 KEY,系统自动将有两个用户名与之对应, 一个对应其不插 KEY 的情况,一个对应其插 KEY 的情况。以中国科学院文献情报中心的用 户为例,假如:一个用户名为 las\_USERA 的实际用户,插 USBKEY 时,其对应的用户名 为 USBKEY\_las\_USERA,未插 USBKEY 时,其对应的用户名为 las\_USERA。

当然,用户名为 las\_USERA 的实际用户在登录时,只使用"las\_USERA"登录即可,。 修改密码及用户描述信息时,两个用户会同步修改,不影响使用。

用户登录后,可直接点击"资源"链接使用相关资源;也可通过联想搜索框,快速找到自 己想要访问的资源。

|                                                                                                    | 1948 18 44 48 41 1484                                                                                                    |                                              |  |
|----------------------------------------------------------------------------------------------------|----------------------------------------------------------------------------------------------------|----------------------------------------------|--|
| ◆ ● 事业单位 •                                                                                                    | https://ras.csdl.ac.cn/por/service.csp?app=&relaystate 🔎 👻 🕃 证书错误 🖒 🗙 🧔 csdl.a                                                                                      | ac.cn × û ☆ 戀                                |  |
| 文件(F) 编辑(E) 查看(V                                                                                                    | ) 收藏夹(A) 工具(T) 帮助(H)                                                                                                    |                                              |  |
| <b>し</b> 近<br>资源列                                                                                                    | 中国科学院国家科学图书馆<br>NATIONAL SCIENCE LIBRARY,CAS                                                                                                    | tes 设置  注销<br>当前用户名                          |  |
| SYI_CAS<br>通知                                                                                                    | • Google Scholar<br>Google学术搜索是一项免费服务,可以帮助快速<br>过滤掉了普通搜索结果中大量的垃圾信息,排列口,<br>学术搜索(Google Scholar)扩展至中文学术文献领域,在索引中设备了来自多方面的<br>要大学发来的学术期刊、公开的学术期刊、中国大学的论文以及网上可以搜索到的语类文 | Google Scholar<br>Ei Engineering Villa<br>消遣 |  |
| <ul> <li>JCR<br/>THOMSON ISI出版。是一个独特的期刊评估工具,它通过对来自60个国家3000多个出版商超过8400种期刊的引用数据的统计分析,<br/>者等了解某一期刊在特定年度、特定主题在该领域的影响力。</li> </ul> |                                                                                                    |                                              |  |
|                                                                                                    | ProQuest公司出版。包括改美1000余所大学自1861年以来出版160余万篇学位论文的                                                                                                    | 的文摘。(免费查看前24页论文)                             |  |

### 5. 修改密码

#### 修改密码详细图解

|                 | 을 https://ras. <b>csdl.ac.cn</b> /por/service.csp?app=&relaystate <b>の・◎ 证书错误 さメ</b>                                                                                                 | n × · · · · · · · · · · · · · · · · · · |
|-----------------|----------------------------------------------------------------------------------------------------|-----------------------------------------|
| 文件(F) 编辑(E) 查看( | V) 收藏夹(A) 工具(T) 帮助(H)                                                                                                    |                                         |
| ា               | 中国科学院国家科学图书馆<br>NATIONAL SCIENCE LIBRARY,CAS                                                                                                    | tes 设置 注销<br>1、设置                       |
|                 | 搜索:                                                                                                    | d                                       |
|                 |                                                                                                    | Google Scholar                          |
| SYT_CAS         | <u>Google Scholar</u>                                                                                                    | Ei Engineering Villa                    |
| 通知              | Google学术搜索是一项免费服务,可以帮助快速寻找学术资料,如专家评审文献、论文、<br>过滤掉了普通搜索结果中大量的垃圾信息,排列出文章的不同贩本以及被其它文章的引用次<br>学术搜索(Google Scholar)扩展至中文学术文献领域,在索引中迅盖了来自多方面的信<br>要大学发表的学术期刊、公开的学术期刊、中国大学的论文以及网上可以搜索到的各类文章 |                                         |
|                 | <ul> <li>JCR<br/>THOMSON ISI出版。是一个独特的期刊评估工具,它通过对来自60个国家3000多个出版<br/>着等了解某一期刊在特定年度、特定主题在该领域的影响力。</li> </ul>                                                                           | 商超过8400种期刊的引用数据的统计分析,帮助使用               |
|                 | <ul> <li>PQDD.B</li> <li>ProQuest公司出版。包括欧美1000余所大学自1861年以来出版160余万篇学位论文的文</li> </ul>                                                                                                  | 描。(兌费查看前24页论文) ←                        |

| 个人设置 (tes) |                                   |      | × |
|------------|-----------------------------------|------|---|
| > 帐号信息     | 用户名tes                            | 2、修改 |   |
|            | 密记 *****                          | [修改] |   |
|            | 修改的是这个用                           | [修改] |   |
|            | 户名的密码                             |      |   |
|            |                                   |      |   |
|            |                                   |      |   |
|            |                                   |      |   |
|            |                                   |      |   |
|            |                                   |      |   |
|            |                                   |      |   |
|            |                                   |      |   |
|            |                                   |      |   |
|            |                                   |      |   |
| 0          | THE MATCHER COCOCCURSE COCCERSION |      |   |

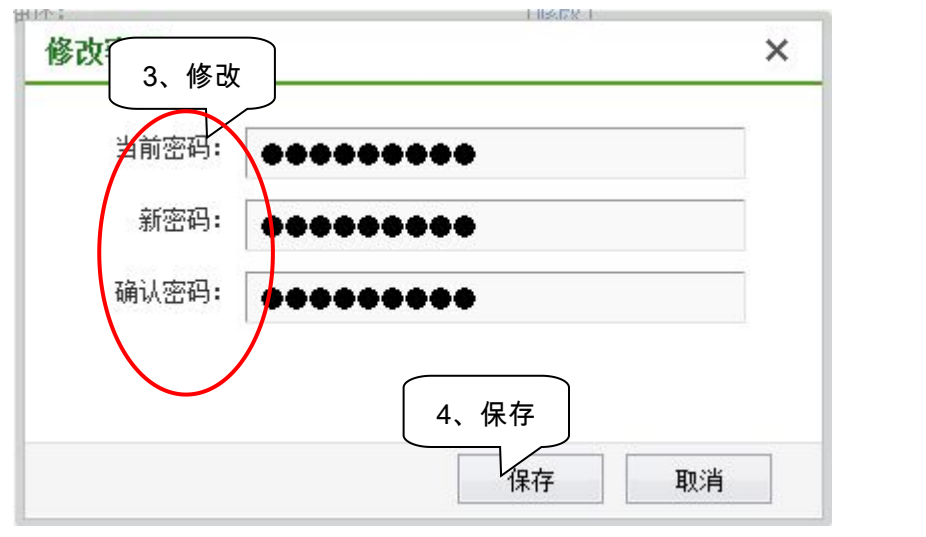

| 个人设置 (tes) |      |      |       |                  |
|------------|------|------|-------|------------------|
| > 帐号信息     | 用户名: | tes  | 5、成功  |                  |
|            | 密码:  | **** | 修改密码成 | 功! [ <u>修改</u> ] |
|            | 描述:  |      |       | [修改]             |
|            |      |      |       |                  |